# **MX-MTLPS**

Intel® Meteor Lake-PS LGA 1851 Meteor Lake-UL (Series 1 ONLY) base power 15W Meteor Lake-HL (Series 1 ONLY) base power 45W DDR5-5600 SODIMM (non-ECC), 32GB max/slot

> Mini-ITX Motherboard Version 1.02

User's Quick Start Card

http://www.bcmcom.com

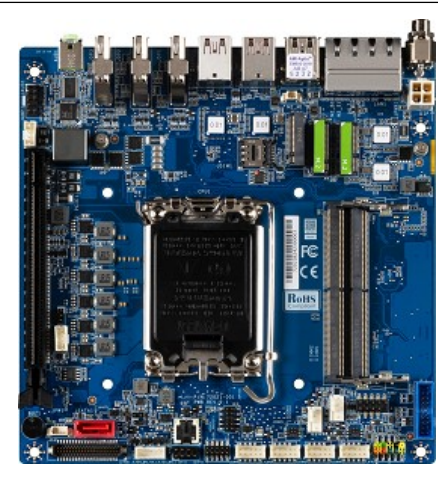

Inspect the Package:

MX-MTLPS Motherboard x1

SATA Power Cable x1

IO Shield x1

## Responsibility:

This manual is provided "As-Is" with no warranties of any kind, it will neither expressed or implied, including, but not limited to the implied warranties or conditions of this product's fitness for any particular purpose. In no event shall we be liable for any loss of profits, loss of business, loss of data, interruption of business, or indirect, special, incidental, or consequential damages of any kind, even the possibility of such damage arising from any defect or error in this manual or product. We reserve the right to modify and update the user manual without prior notice.

# A WARNING: CMOS Battery Damage

Replace your system's CMOS RAM battery only with the identical CR-2032 3V Lithium-Ion coin cell (or equivalent) battery type to avoid risk of personal injury or physical damage to your equipment. Always dispose of used batteries according to the manufacturer's instructions, or as required by the local ordinance (where applicable). The damage due to not following this warning will void your motherboard's manufacturer warranty.

Perchlorate Material- Special Handling May Apply.

See http://www.dtsc.ca.gov/hazardouswaste/perchlorate/

# ATTENTION: Incorrect BIOS Setup

If you do not know how to handle BIOS setup or how to set it up properly, it is strongly advisable that you do not modify any of the settings than otherwise instructed in the User's Quick Start Card. Even a seemingly small incorrect adjustment or modification in the BIOS setup can render your system unstable or unusable. The incorrect BIOS setup is not covered by your motherboard's manufacturer warranty.

### Additional Information:

Additional information on setting this board up can be found in the User's Manual in the provided CD-ROM. The Online User's Manual and FAQ/Knowledge Base can be found on our website by visiting our website: http://www.bcmcom.com. If your question is not answered in our FAQ/Knowledge Base, visit our forums and post your messages or submit a new FAQ through FAQ Submittal form for us to add your question to our FAQ with our answer.

# A WARNING: Electrostatic Sensitive Device (ESD)

Static electricity can easily damage your motherboard and will void your motherboard warranty. Keep the motherboard and other system components in their anti-static packaging until you are ready to install them. Touch a grounded surface before you remove any system component from its protective anti-static packaging. Unpacking and installation should be done on a grounded, anti-static mat. The operator should be wearing an anti-static wristband, grounded at the same points as the anti-static mat. During configuration and installation touch a grounded surface frequently to discharge any static electrical charge that may have built up in your body. Avoid touching the components when handling the motherboard or a peripheral card. Handle the motherboard and peripheral cards either by the edges or by the peripheral card case-mounting bracket.

# A WARNING: Misplaced Jumper Damage

Incorrect setting jumpers and connectors may lead to damage to your motherboard and will void your motherboard warranty. Please pay special attention not to connect these headers in wrong directions. DO NOT change ANY jumpers while the motherboard has power!

Application Notes:

#### 1. PXE Boot:

Α

ethernet cable with desired LAN1 or LAN2 port at rear I/O of MX-MTLPS board.

NOTE:

Where "LAN1" is located right next to the rear I/O "JDCIN1" port. "LAN2" is located next to

- the rear I/O "USB2" port.
- b. Enter BIOS menu.
- c. Under "Advanced"-->"Network Stack Configuration"; enable option "Network Stack", and then enable the desired "IPv4 PXE Support" or "IPv6 PXE Support" (choose only one).
- d. Save and Exit BIOS.
- e. After system rebooted, enter BIOS again.
- f. Under "Boot"; change "Boot Option #1" to "Network:UEFI: PXE IPv....".
- g. Under "Save & Exit", click on "Save Changes and Exit".
- h. During the system reboot, the screen shall prompted with message "Checking Meia Presence....", "Media Present....", "Start PXE over IPv# (# is either 4 or 6, depending on what you had chosen at step C) on MAC (showing the MAC address of chosen LAN port that connected with ethernet cable).

#### 2. When a different model of CPU is installed:

- a. If a different model of processor is installed with MX-MTLPS board, it is recommended to clear the CMOS in order to be sure the previous processor's information stored at NVRAM is cleared.
- b. Due to the SoC architecture, it will require to setup the date and time under BIOS menu when a new processor is installed.

## 3. The optional Realtek Audio Console Installation:

The optional "Realtek Audio Console" will be installed after the Win10 is being updated to

Version "22H2" (through "Windows Update").

- 4. TPM Selection (Infineon TPM (IFX), or Intel PTT (INTC)):
  - a. Enter BIOS menu.
  - b. Under "Security"->"PCH-FW Configuration"->"TPM Device Selection";
  - choose "dTPM" for Infineon TPM (IFX)" (default), or "PTT" for Intel PTT (INTC).
  - c. Under "Security"->"Trusted Computing"; make sure option "Security Device Support" is
    - "Enabled".
  - d. Under "Save & Exit" option, choose "Save Changes and Exit".
  - e. Let the system reboot into Windows environment, under "Search", type "Device Manager".
    - And make sure the Device Manager displays the option "Security devices"->"Trusted
    - Platform Module 2.0" and there is no exclamation mark or question mark associated with it.
  - f. Under "Search", type "Manage Bitlocker"; the menu "BitLocker Drive Encryption" shall be
    - prompted. Click on "TPM Administration" at lower left-hand corner of its screen.
  - g. The next screen shall prompt with the status of TPM;
    - i. Make sure "Status" section indicates "The TPM is ready to use".
    - ii. Under "TPM Manufacturer Information" section, the "Manufacturer Name" is
      - shown as
      - "IFX" if you chose "dTPM" under step "2b" above.
      - Or
      - "INTC" if you selected "PTT" under step "2b" above.
  - h. If the information at "2b", "2c", "2e" & "2g" were verified to be corrected, you may click on
    - "Turn on BitLocker" option under "BitLocker Drive Encryption" screen to start BitLocker
    - execution process.

5. When a new CPU is installed, or system power on at first time:

The first time boot (system post) when installing a new processor will be longer (about several minutes), and the system could reboot several times, which is normal. The subsequent boot time (system post) will be shorter.

#### 6. Multiple Displays (through Intel Video Graphic):

- a. During the system post, before entering the OS environment, there will be maximum of 2 video outputs from connected DP, and/or LVDS, and/or eDP ports.
- b. Due to the limitations of Intel video driver, 4 display outputs are the maximum of multiple video outputs available with MX-MTLPS board (under OS environment).
- c. It is recommended that if users prefer to have multiple display outputs, the physical display devices (DP monitors, or LVDS or eDP (optional) panel) can be connected to the desired video port before power on the system. (maximum 4 display output connections).
- If the connected video monitors are in different resolutions, all connected monitor's resolution will be limited to the one with the lowest resolution initially.
  After all MX-MTLPS drivers are installed, and there is no exclamation mark shown under device manager, you may fine-tune the resolution of each connected monitor through Window's "Display Settings" (right click on the Windows desktop), and through "Intel Graphics Command Center" (through Windows Start Menu, or downloaded through MS store).

#### 7. The "JAMP1" audio header:

When the rear I/O audio port is connected with speakers, there is no audio output on

"JAMP1" Header, unless the speaker connection on the rear I/O connection is

disconnected.

#### 8. The Intel "MEBx" (iAMT):

- a. Enter BIOS menu.
- b. Enter "MEBx" option (on far right of BIOS menu).
- c. Click on "Intel ME Password. For the 1st time enter, type "admin" first, then Intel MEBx
  - will ask for a new password setup.
- NOTE:

Intel® ME passwords must be between 8 and 32 characters long, have at least one upper case character, one lower case character, one number, and a special character (for example: !, @, #, \$, %, ^, &, \*).

d. The MEBx menu will be prompted.

## 9. Win10/11 Drivers Installation Recommendations:

- A. Win11 Installation without network connection:
  - 1. When Win11 prompted with message "Let's connect you to a network", press "Shift"
    - and "F10" keys to open command prompt.
  - 2. Under command prompt, type "OObe\bypassnro", then press ENTER.
  - 3. The system will restart and begin the setup process again.
  - 4. Make the proper selection again for Region and Keyboards. When the Win11 installation
  - process reach the screen with "Let's connect you to a network", there is another option
  - "I don't have internet", click on it to continue with Win11 installation process.
- B. Install Win11 with network connection:
  - 1. When Win11 prompted with message that requires to "Install Driver", click "Install
  - Driver" button.
  - 2. Insert the USB thumb drive that contains all MX\_MTLPS Win11 drivers (posted on BCM
  - website), Browse to the folder "3. Intel LAN\_29.4 (Win11)->"Release\_29.4", then click the

#### button "Select Folder" to proceed.

- 3. After the LAN driver is installed, the system will prompt with button "Reboot Now". Install the RJ45 ethernet cable to one of two LAN ports at rear IO of MX-MTLPS board, Then click on button "Reboot Now" to continue with the Win11 installation process.
- C. For Win10 Driver Installation:
  - 1. There is a designated number on the front of each driver. Please install the driver by
  - Following the number in sequence.
  - 2. Some of the drivers contain README txt file, which contains instructions for how to Install the corresponding driver. Please read it first.
- D. For Win11 Driver Installation:
  - 1. There is a designated number on the front of each driver. Please install the driver by
  - following the number in sequence.
  - 2. The Intel audio driver "4. Intel Smart Sound Technology (ISST)\_20.40.11032.0 (Win11)" must be installed BEFORE Realtek audio driver "5. Realtek Audio\_6.0.9667.1 (Win11)".
  - 3. Some of the drivers contain README txt file, which contains instructions for how to
  - install the corresponding driver. Please read it first.

## **Motherboard Layout:**

- Board Layout:
- (Top View)

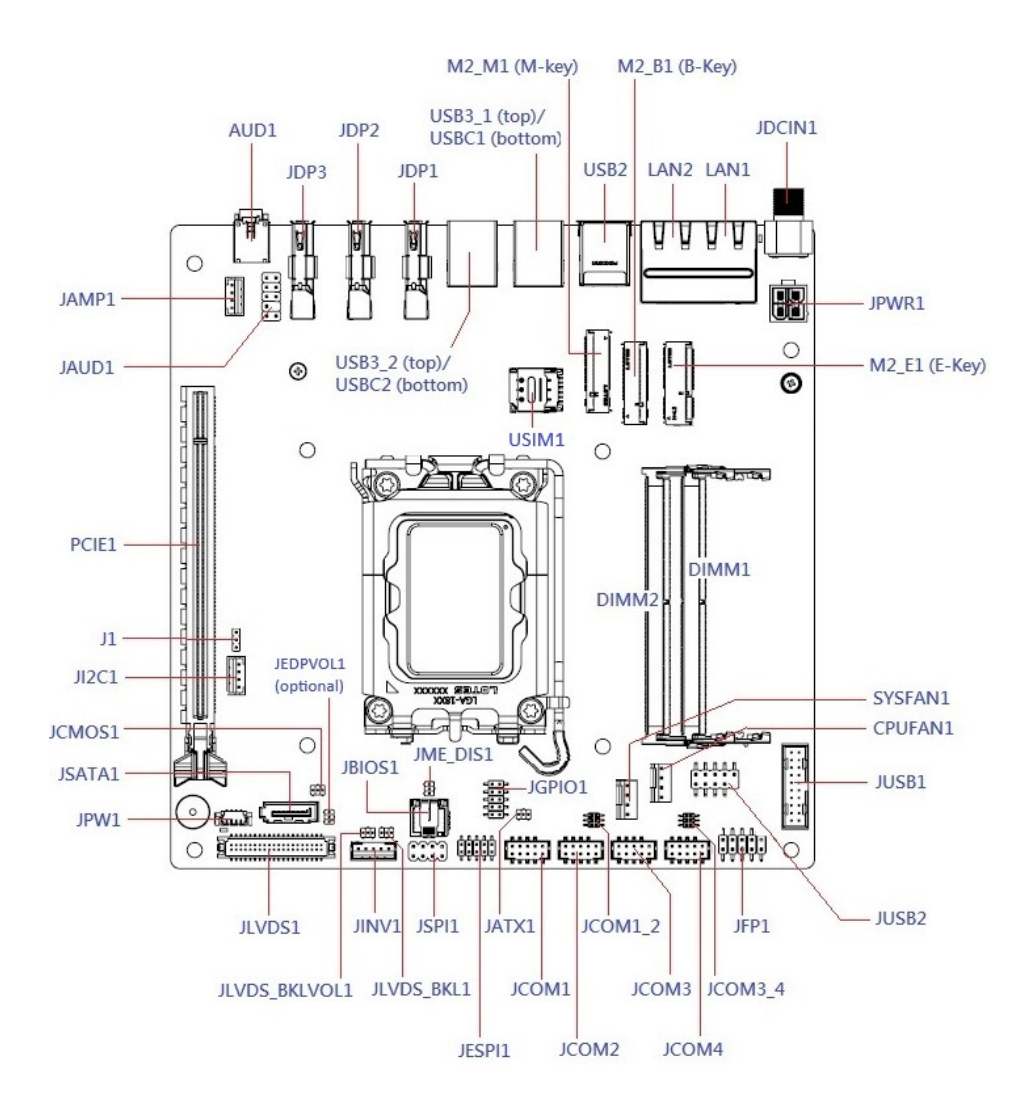

# • Back Panel (Rear I/O):

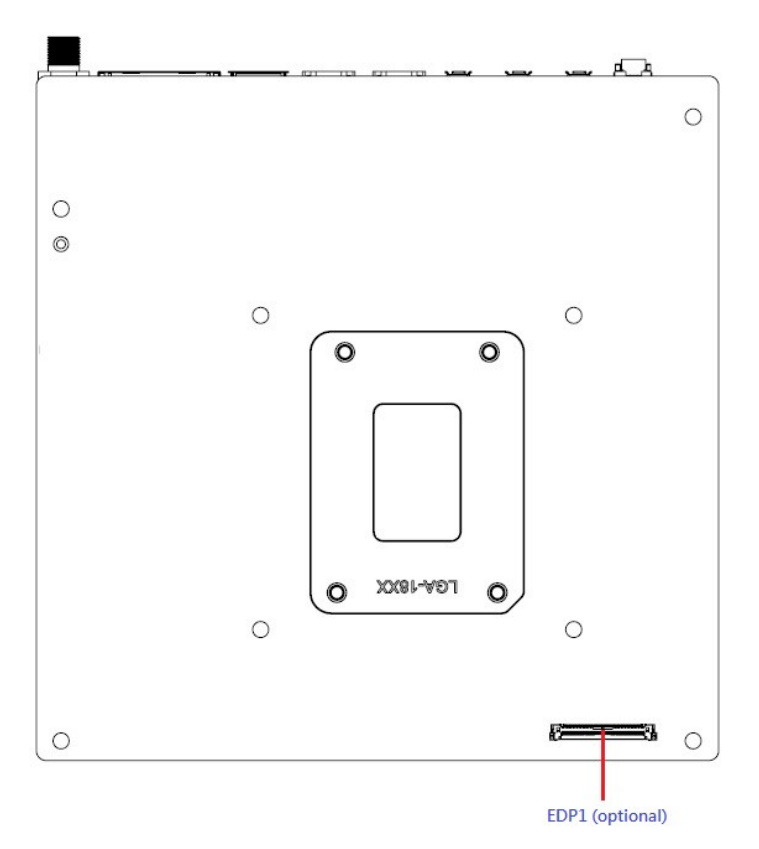

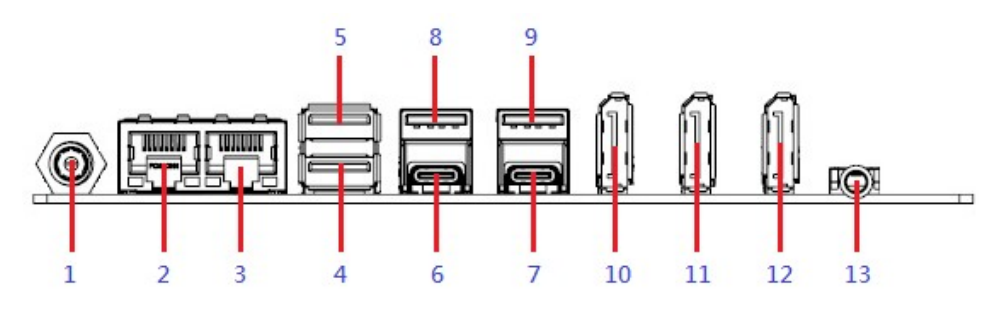

| Item | Name          | Function                    |             | Desci            | ription                  |                              |
|------|---------------|-----------------------------|-------------|------------------|--------------------------|------------------------------|
| 1    | JDCIN1        | DC-in Connector             | DC-in Jack  | x 12∼24V.        |                          |                              |
|      |               |                             | (minimum    | 200W AC Ad       | apter Reco               | ommended).                   |
|      |               |                             | DC Mate F   | Plug:            |                          |                              |
|      |               |                             | DIA. ~5.5n  | nm (Outer) x ~   | -2.5mm (Ir               | iner).                       |
|      |               |                             |             |                  |                          |                              |
| 2    | LAN1          | 2.5G LAN                    | This port a | llows 2.5G cor   | nection to               | a Local Area                 |
| 3    | LAN2          | (RJ-45) Connectors          | table belov | v for the LAN p  | ort LED in               | dications.                   |
|      |               |                             | ACT/        | Link LED         | Spe                      | ed LED                       |
|      |               |                             | Status      | Description      | Status                   | Description                  |
|      |               | Link/ Activity Speed        | OFF         | No link          | OFF                      | 10/100Mbp<br>s<br>connection |
|      |               |                             | Orange      | Linked           | Orange                   | 1Gbps<br>connection          |
|      |               |                             | Blinking    | Data<br>activity | Green                    | 2.5Gbps<br>connection        |
| 4    | USB2.(Bottom) | USB 2.0<br>Connectors (Type | These Univ  | versal Serial B  | us (USB) 2<br>ISB type 4 | .0 ports are                 |
| 5    | USB2.(Top)    | A)                          |             |                  |                          |                              |
| 6    | USBC1         | USB C Connectors            | These Univ  | versal Serial B  | us (USB) p<br>ISB type ( | orts are<br>devices          |
| 7    | USBC2         |                             |             | si conneoung (   | JOD type C               |                              |

| 8  | USB3_1 | USB 3.2<br>Connectors (Type | These two Universal Serial Bus (USB) 3.2 ports are available for connecting USB devices. |
|----|--------|-----------------------------|------------------------------------------------------------------------------------------|
| 9  | USB3_2 | A)                          |                                                                                          |
| 10 | JDP1   | Display Ports               | The display port Connectors.                                                             |
| 11 | JDP2   |                             |                                                                                          |
| 12 | JDP3   |                             |                                                                                          |
| 13 | AUD1   | Audio Combo Jack            | This port connects headphone or speaker.                                                 |

# Jumpers:

# Clear CMOS Jumper: JCMOS1

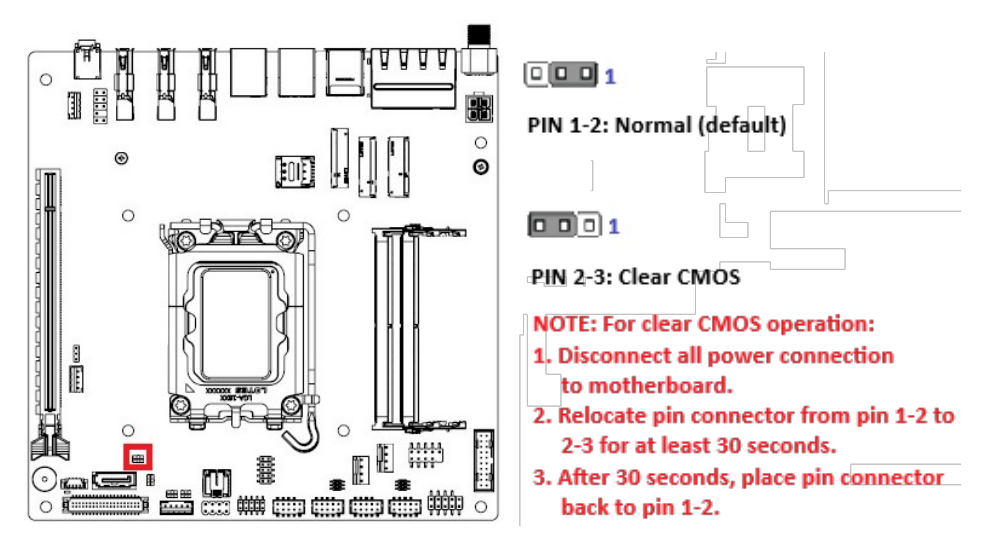

# ATX/AT Mode Selection: JATX1

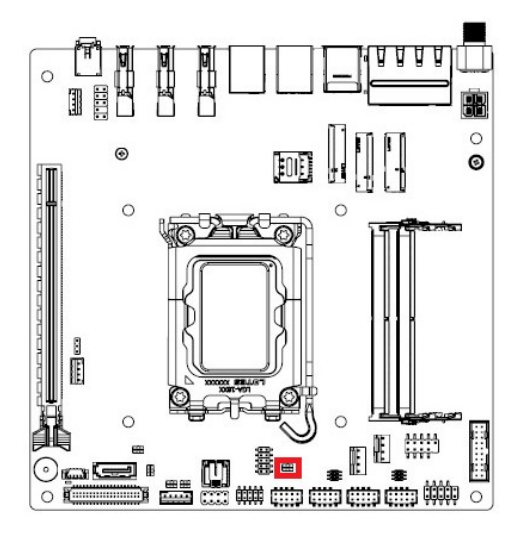

PIN 1-2: ATX Mode (default)

# 

PIN 2-3: AT Mode

# • COM Power Setting: JCOM1\_2 (For COM1/2)

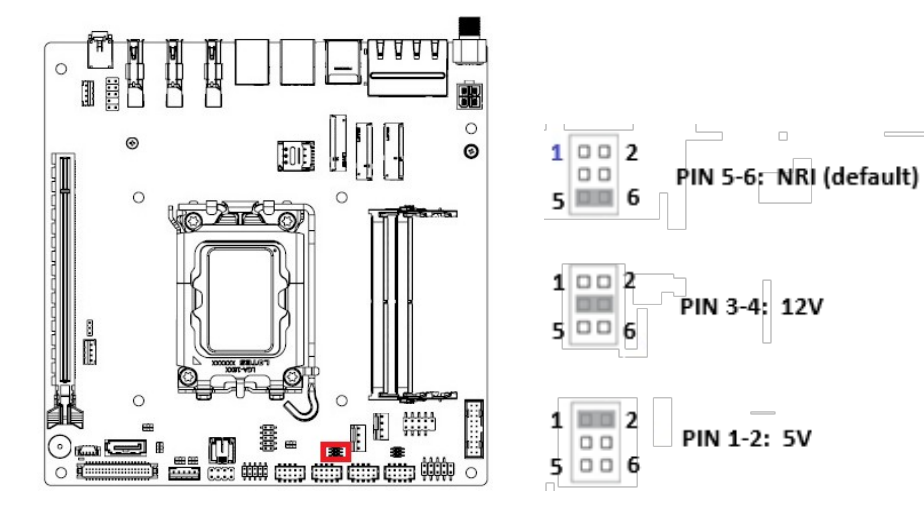

• ME FW Jumper: JME\_DIS1

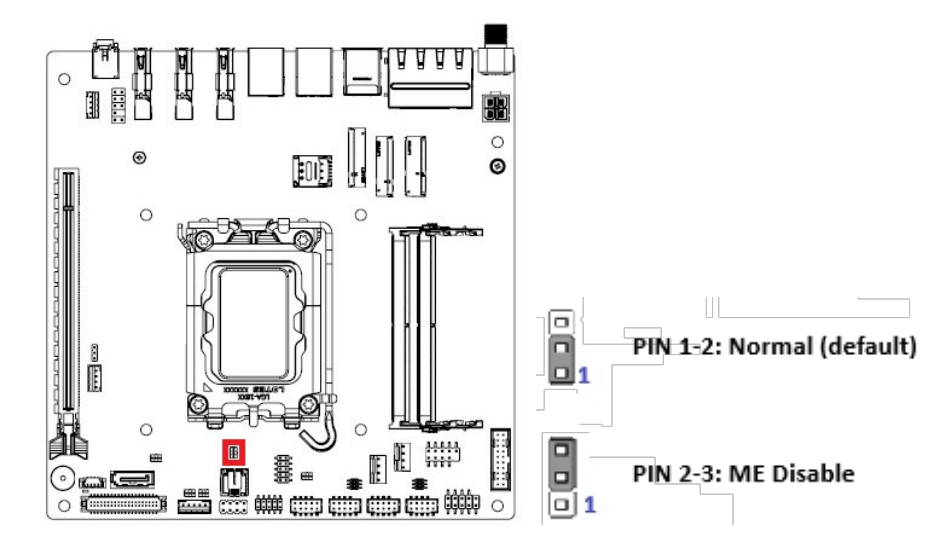

• COM Power Setting: JCOM3\_4 (For COM3/4)

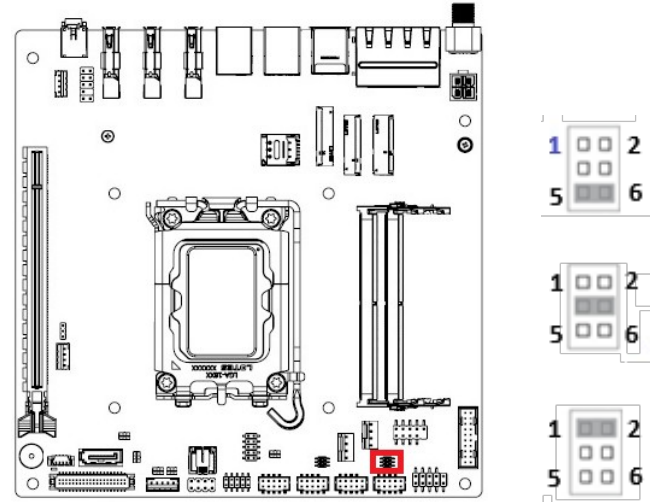

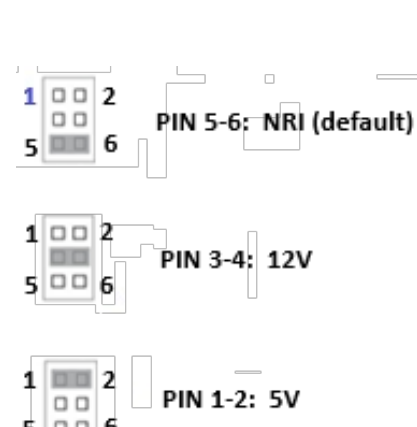

LVDS Backlight Voltage Select: JLVDS\_BKLVOL1

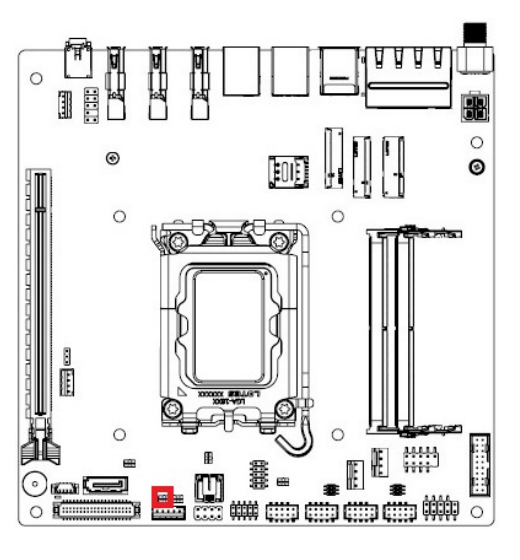

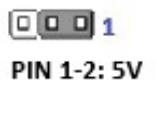

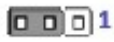

PIN 2-3: 3.3V (default)

# • LVDS Backlight Control: JLVDS\_BKL1

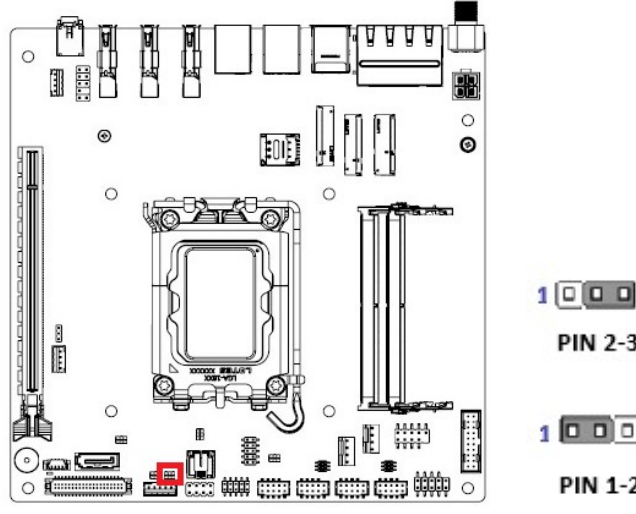

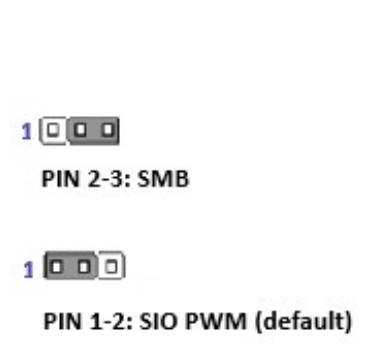

# **Connectors & Headers:**

• Internal 4-Pin DC-in Connector: JPWR1 (12V~24V)

# (minimum 200W AC adapter Recommended)

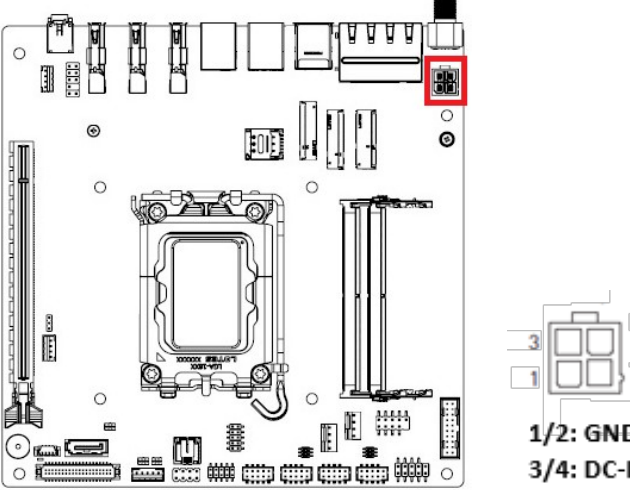

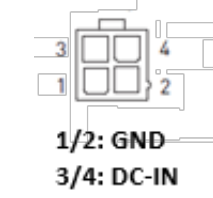

• eDP Panel Voltage Select: JEDPVOL1 (Optional)

# (Only Available with MX-MTLPS eDP Version)

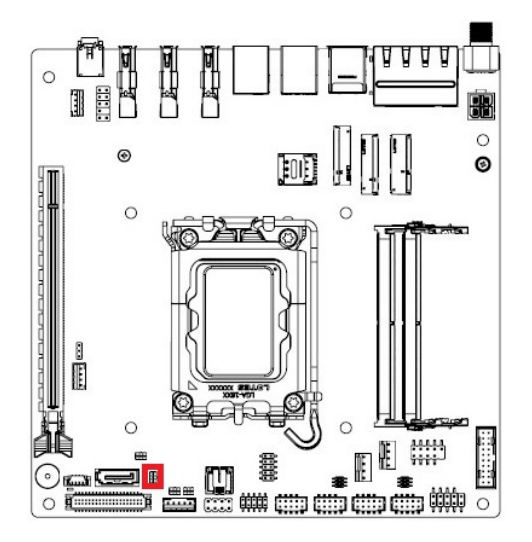

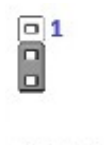

PIN 1-2: 5V PIN 2-3: 3.3V (default)

# • Front Panel Connector: JFP1

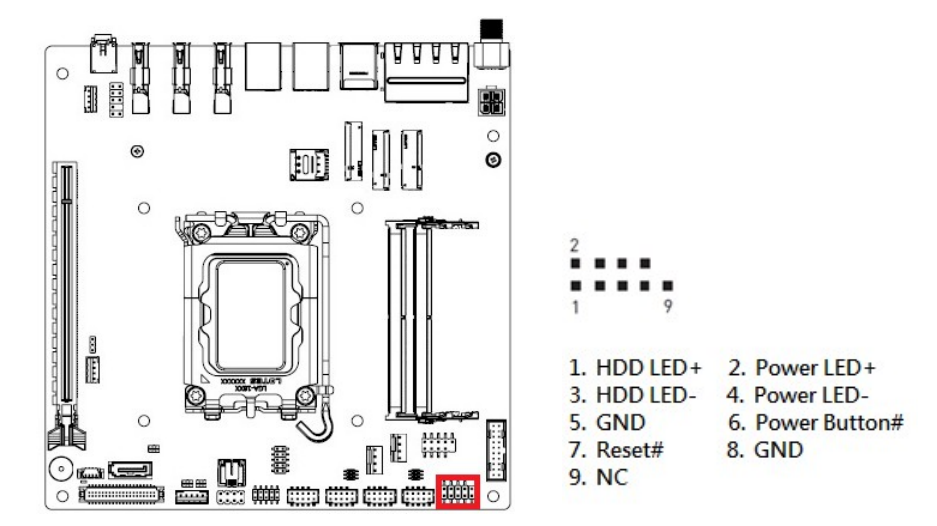

# CPU Fan Connector: CPUFAN1

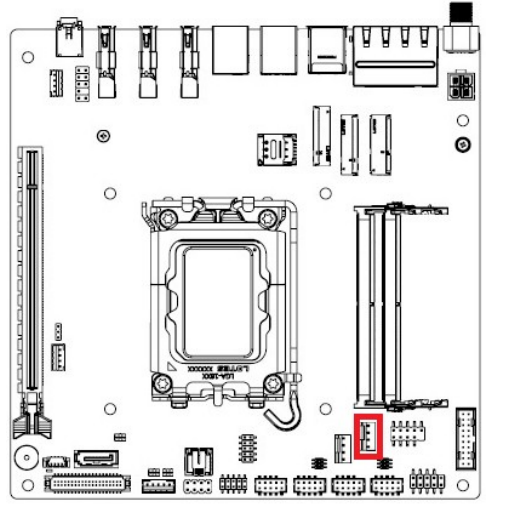

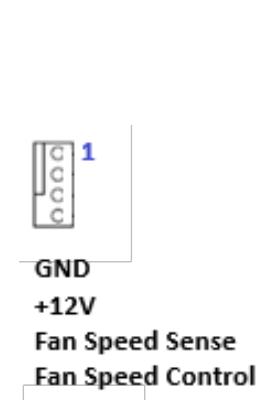

## • SATA 3.0 Port: JSATA1

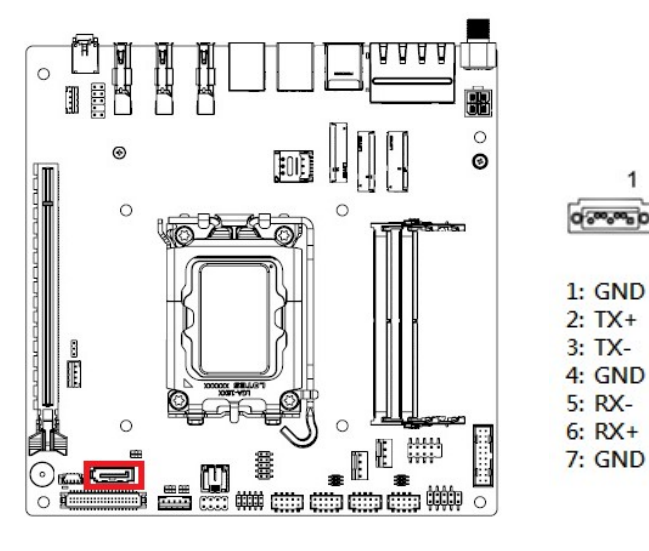

# System Fan Connector: SYSFAN1

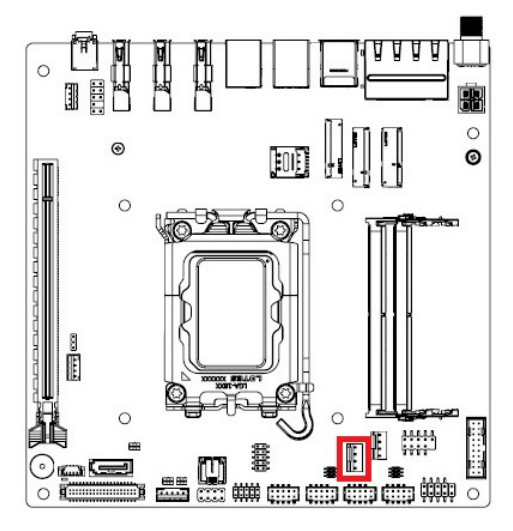

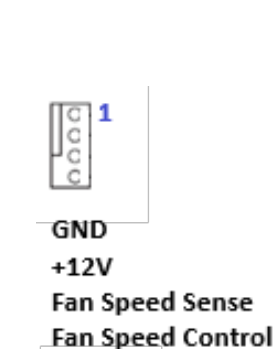

# • SATA Power: JPW1

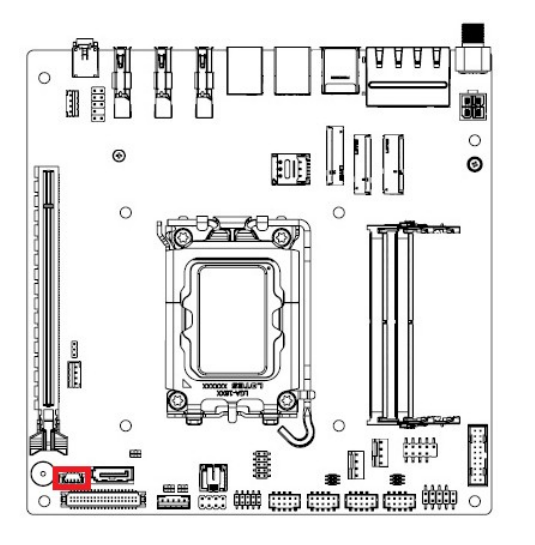

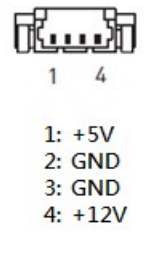

1

## Front USB 2.0 Header: JUSB2

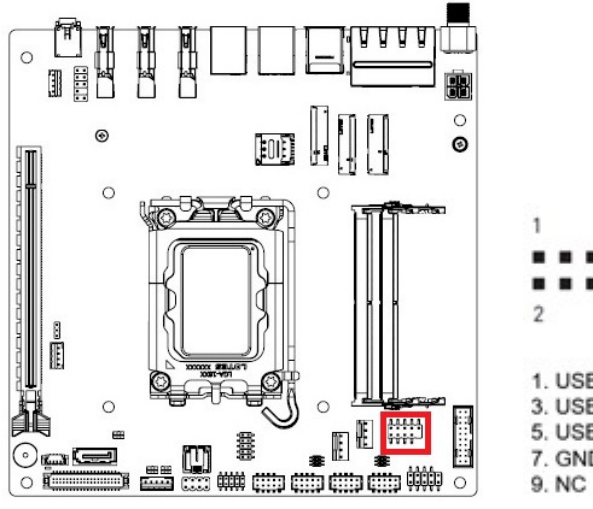

| 1        | 9  |           |
|----------|----|-----------|
|          |    |           |
|          |    |           |
| 2        | 10 |           |
| 1. USB 5 | v  | 2. USB 5V |
| 3. USB-  |    | 4. USB-   |
| 5. USB+  |    | 6. USB+   |
| 7. GND   |    | 8. GND    |
| 9 NC     |    | 10 NC     |

# • Serial Port Connectors: JCOM1, JCOM2, JCOM3, JCOM4

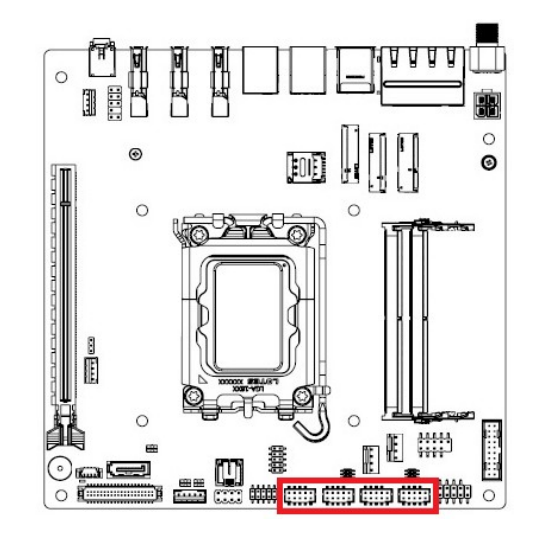

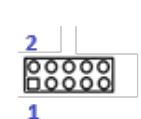

1: NDCD: Data Carrier Detect 2: NSIN: Signal In 3: NSOUT: Signal Out 4: NDTR: Data Terminal Ready 5: GND: Signal Ground 6: NDSR: Data Set Ready 7: NRTS: Request to Send 8: NCTS: Clear to Send 9: VCC: 5V or 12V Selected by Jumper 10: NC: No Connection

# • Front USB 3.2 Header: JUSB1

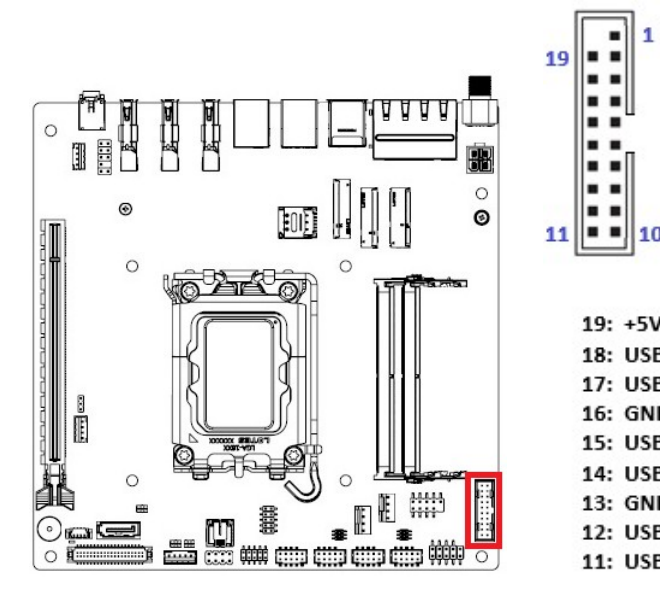

| 11 10          |               |
|----------------|---------------|
|                | 1: +5V        |
| 19: +5V        | 2: USB3.0_RX- |
| 18: USB3.0_RX- | 3: USB3.0_RX+ |
| 17: USB3.0_RX+ | 4: GND        |
| 16: GND        | 5: USB3.0_TX- |
| 15: USB3.0_TX- | 6: USB3.0_TX+ |
| 14: USB3.0_TX+ | 7: GND        |
| 13: GND        | 8: USB_D-     |
| 12: USB_D-     | 9: USB_D+     |
| 11: USB_D+     | 10: NC        |

## • Digital I/O Header: JGPIO1

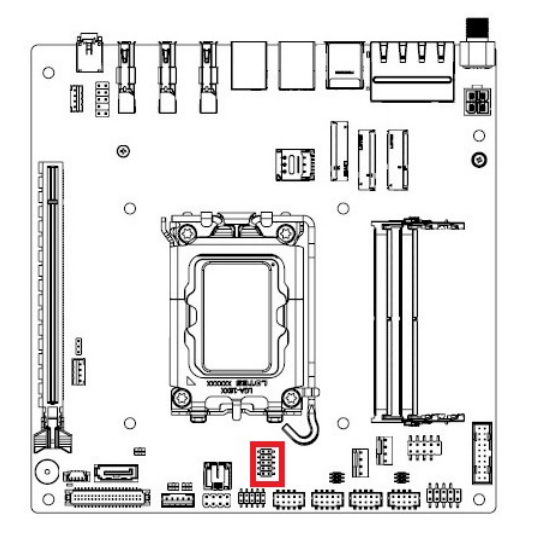

00 00 200 10: N\_GPO3 9: N\_GPI3 8: N\_GPO2 7: N\_GPI2 6: N GPO1 5: N\_GPI1 4: N\_GPO0 3: N\_GPI0 2: VCC5 1: GND

# • I2C Connector: JI2C1

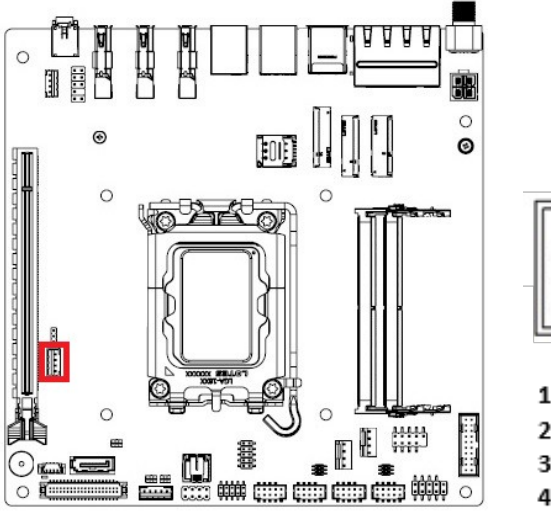

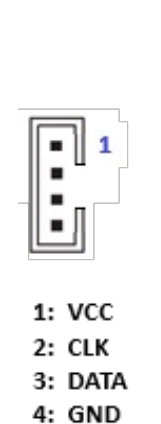

1 .

# Amplifier Connector: JAMP1

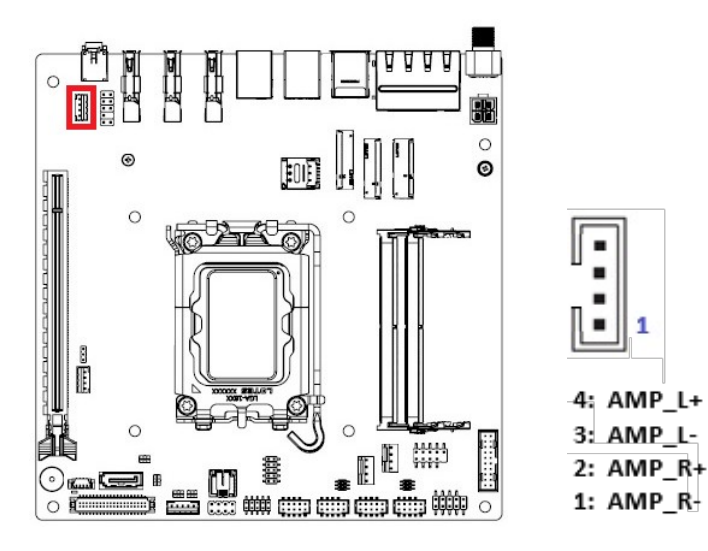

# • LVDS Panel Connector: JLVDS1

0

0

0

|                     |   |   |   | <br>8888 |
|---------------------|---|---|---|----------|
|                     | e | ļ |   |          |
| NEL<br>TION<br>TION |   |   |   |          |
| NE<br>N             |   |   |   |          |
|                     |   |   | • |          |

| 40                                        |           | 2               |  |
|-------------------------------------------|-----------|-----------------|--|
| ר (ביידיייייייייייייייייייייייייייייייייי |           |                 |  |
| 39                                        |           | 1               |  |
| 39. VD                                    | D +12V    | 40. VDD +12V    |  |
| 37. GN                                    | D         | 38. GND         |  |
| 35. LV                                    | DS B CLK- | 36. LVDS A CLK- |  |
| 33. LV                                    | DS_B_CLK+ | 34. LVDS_A_CLK+ |  |
| 31. GN                                    | D         | 32. GND         |  |
| 29. LV                                    | DS B3-    | 30. LVDS B2-    |  |
| 27. LV                                    | DS_B3+    | 28. LVDS_B2+    |  |
| 25. GN                                    | D         | 26. GND         |  |
| 23. LV                                    | DS_B1-    | 24. LVDS_B0-    |  |
| 21. LV                                    | DS_B1+    | 22. LVDS_B0+    |  |
| 19. GN                                    | D         | 20. GND         |  |
| 17. LV                                    | DS_A3-    | 18. LVDS_A2-    |  |
| 15. LV                                    | DS_A3+    | 16. LVDS_A2+    |  |
| 13. GN                                    | D         | 14. GND         |  |
| 11. LV                                    | DS_A1-    | 12. LVDS_A0-    |  |
| 9. LVD                                    | S_A1+     | 10. LVDS_A0+    |  |
| 7. GND                                    | )         | 8. GND          |  |
| 5. DDC                                    | _CLK      | 6. DDC_DATA     |  |
| 3. VDD                                    | _+3.3V    | 4. VDD_+5V      |  |
| 1. VDD                                    | _+3.3V    | 2. VDD +5V      |  |

# • Front Audio Connector: JAUD1

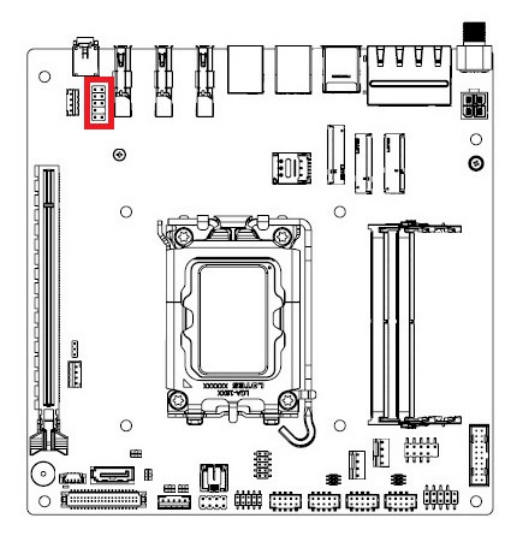

| 1 • • 2         |                 |
|-----------------|-----------------|
|                 |                 |
|                 |                 |
| 9 = 10          | 2: GND          |
|                 | 4: FRONT PANEL  |
| 1: MIC_L        | AUDIO DETECT    |
| 3: MIC_R        | 6: MIC DETECTIO |
| 5: HEAD_PHONE_R | 8: NC           |
| 7: SENSE_SEND   | 10: HEAD PHONE  |
| 9: HEAD_PHONE_L | DETECTION       |
|                 |                 |

# LVDS Panel Backlight Connector: JINV1

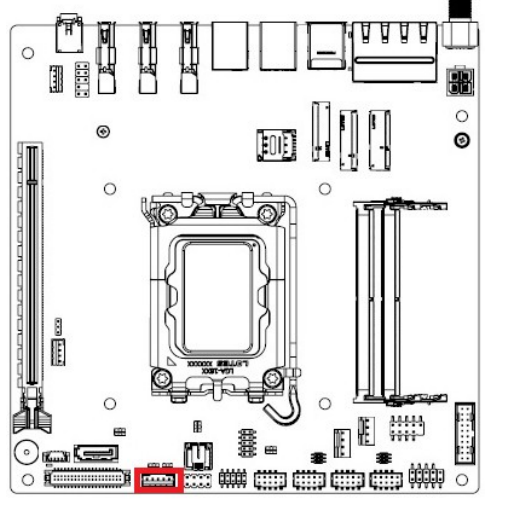

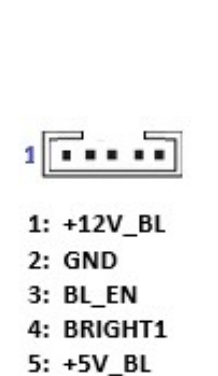

## • eDP Connector: EDP1 (Optional)

# (Only available with MX-MTLPS eDP version)

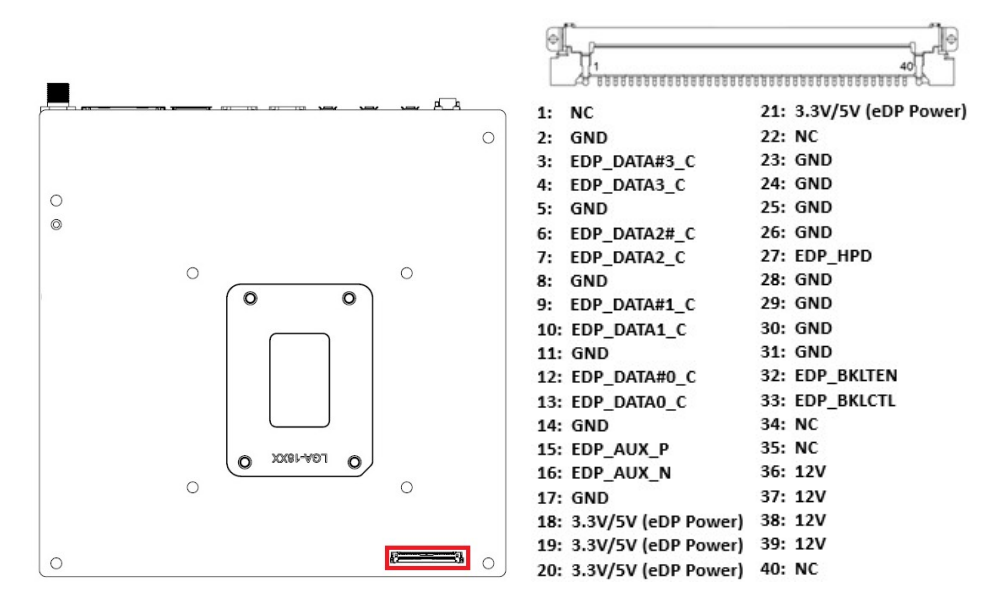

# Nano SIM Slot: USIM1

Provides connection to Nano SIM card.

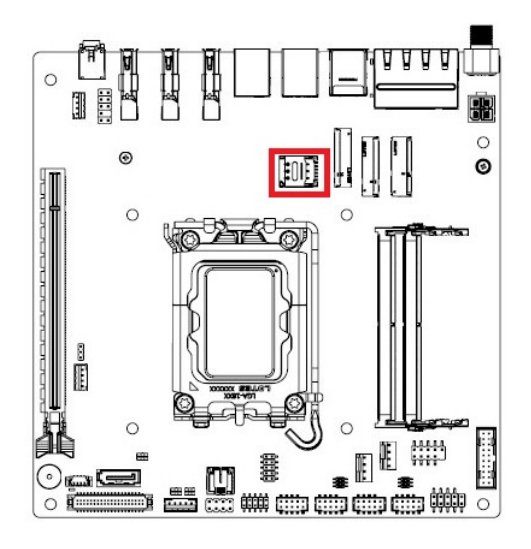

## • M.2 Slot (M-Key, 2280): M2\_M1

Provides PCIe Gen4 x4 signal and supports nVME SSDs.

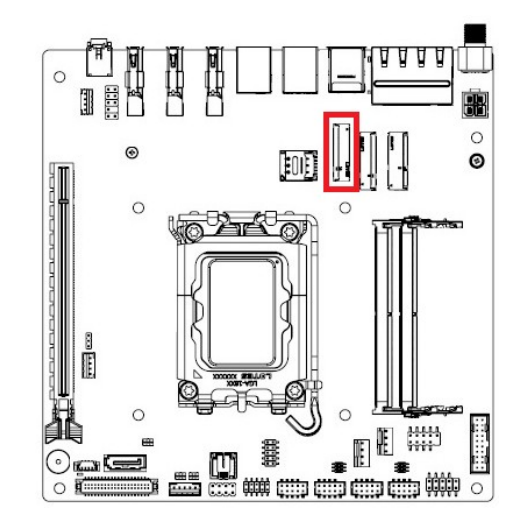

# • M.2 Slot (E-Key, 2230): M2\_E1

Provides PCIe Gen3 x1 & USB2.0 signal and supports CNVI Wi-Fi module.

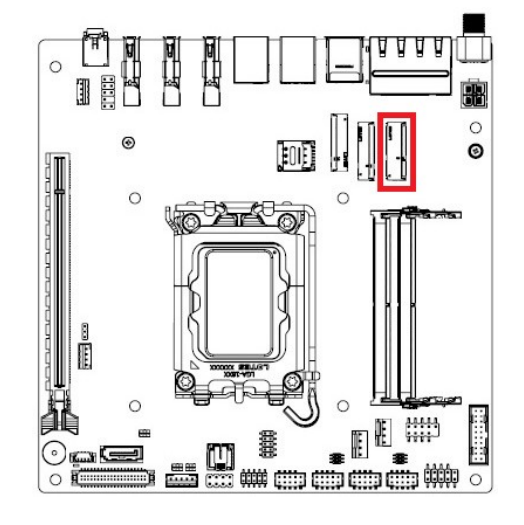

# Save the Processor Socket Cover

After removing the processor cover during processor installation, please save the processor socket cover.

In the event that the desktop board needs to be returned for service or any time the processor is removed, the cover should be placed on the processor socket.

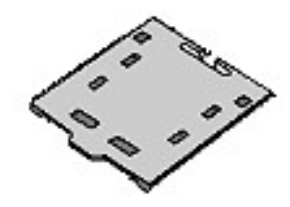

Do not Touch CPU Socket Contact

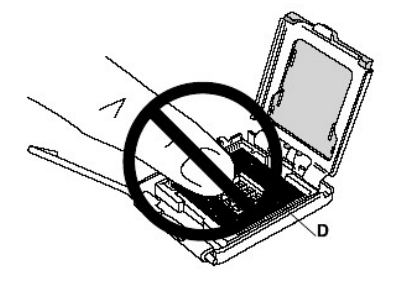

# • M.2 Slot (B-Key, 2242): M2\_B1

Provides PCIe Gen2 x1, SATA 3.0, USB3.2 Gen1 signals, and supports LTE/5G module, or M.2 SATA (2242) module.

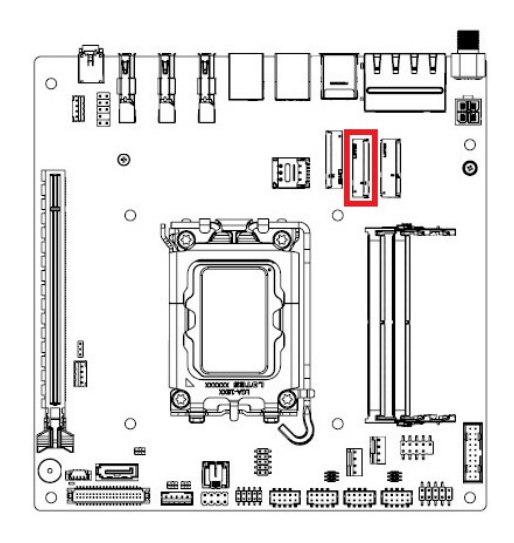